# Facebook Workflow

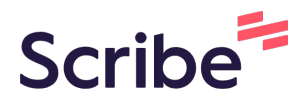

1 Navigate to <u>www.facebook.com/ads/library/?active\_status=all...</u>

| See what's new                                                                                                    |                       |
|----------------------------------------------------------------------------------------------------|-----------------------|
| Search ads Set your location and choose an ad category to start your search. Vie Romania  Ad category Choose an ad catego Saved Searches | ew search tips.<br>Ty |
| III Report<br>Explore, filter and download data for ads about social issues,                                                             | API Perform customise |

Click "Issues, elections or politics"

| Romania 👻 🛛 Ad category 👻 📿                               | Choose an ad category |                                                                    |
|-----------------------------------------------------------|-----------------------|--------------------------------------------------------------------|
| Saved Searc                                               | у                     |                                                                    |
| Ill Report<br>Explore, filter and<br>elections or politic | s, nding              | <b>API</b> Perform customised keywor about social issues, election |

| 4 Click the "Search by keyword or advert                                                                                                    | iser" field.                                                   |
|----------------------------------------------------------------------------------------------------|----------------------------------------------------------------|
| what's new                                                                                                    |                                                                |
| earch ads<br>et your location and choose an ad category to start your search. View                                                                                                    | search tips.                                                   |
| Romania   Romania  Romania Romania Romania Romania Romania Romania Romania Romania Romania Romania Romania Romania Romania Romania Romania Romania Romania Romania Romania Rom | n by keyword or advertiser                                     |
| Il Report<br>optore, filter and download data for ads about social issues,                                                                                                    | API Perform customised keyword searches of active and inactive |

#### **5** Type "oradestiri.net"

6

#### Click ""oradestiri.net" Search this exact phrase"

| hoose an ad category to start your                                                          | search. View sear<br>Q oradesti | ch tips.<br>ri.net                                                                           | ×                  |
|---------------------------------------------------------------------------------------------|---------------------------------|----------------------------------------------------------------------------------------------|--------------------|
|                                                                                             | Q "oradesti<br>Search thi       | iri.net"                                                                                     |                    |
|                                                                                             |                                 |                                                                                              |                    |
| nload data for ads about social issu<br>Iso find the spending tracker and sp<br>d location. | es,<br>ending                   | Perform customised keyword searches of active<br>about social issues, elections or politics. | e and inactive ads |

#### Click "Nu e vinovat Bode? Schimbăm regulile jocului! - oradestiri.net"

7

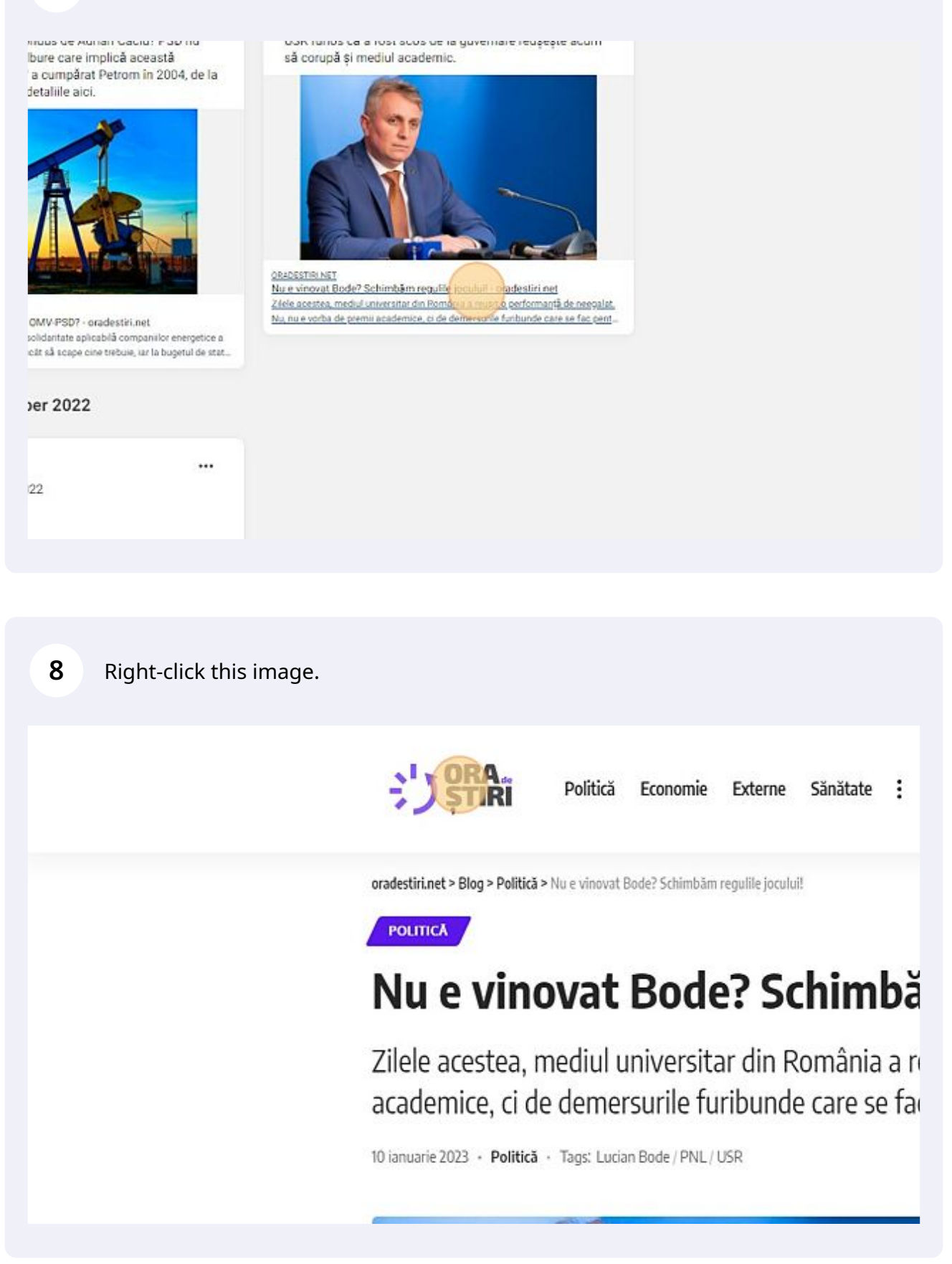

9

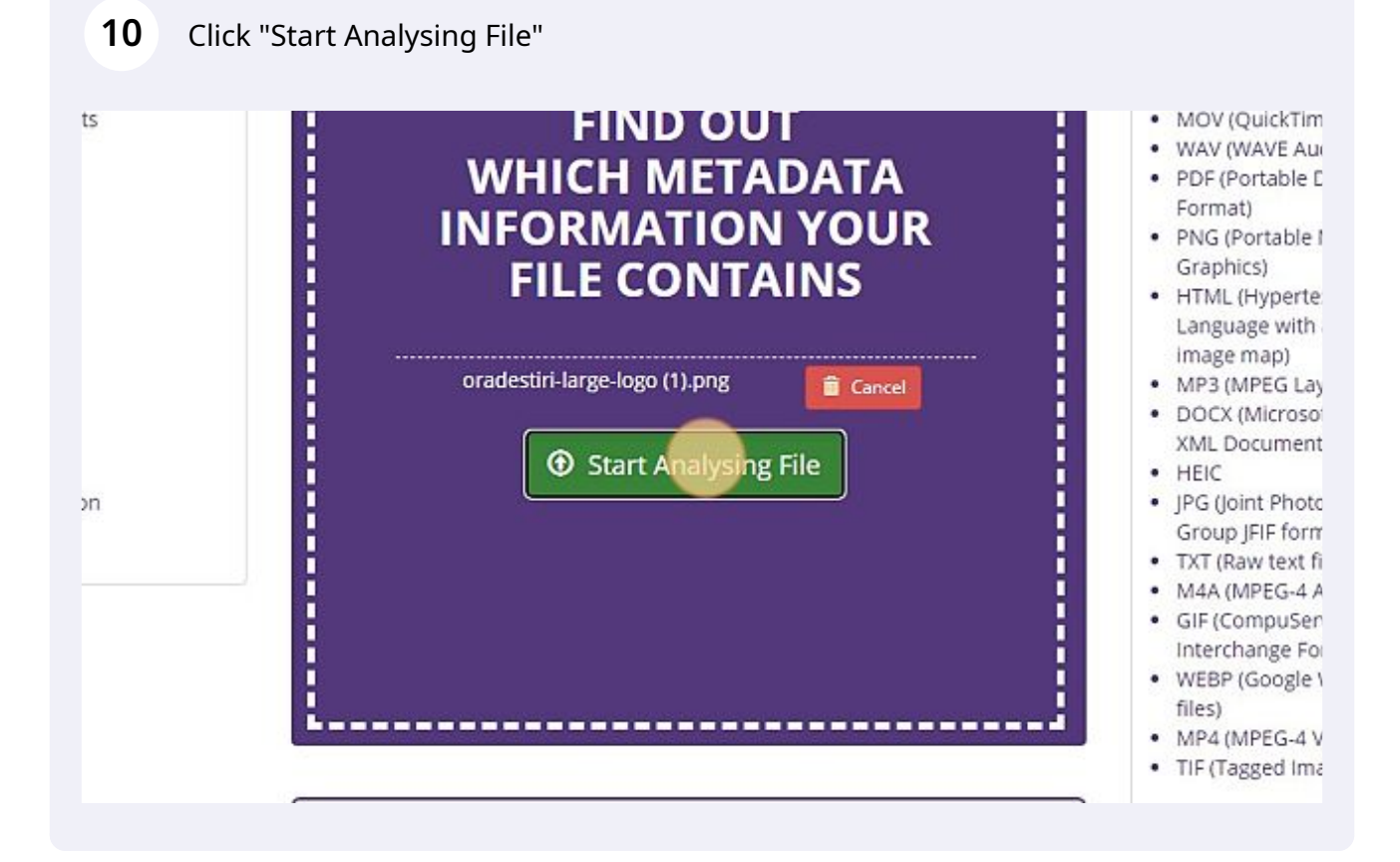

#### **11** Click here.

| Compression       | Deflate/Inflate                                                                           |   |
|-------------------|-------------------------------------------------------------------------------------------|---|
| Filter            | Adaptive                                                                                  |   |
| Interlace         | Noninterlaced                                                                             |   |
| Pixels Per Unit X | 3780                                                                                      |   |
| Pixels Per Unit Y | 3780                                                                                      |   |
| Pixel Units       | meters                                                                                    |   |
| Ads Created       | 2022-09-26                                                                                |   |
| Ads Ext Id        | 4827fa15-7fd6-4047-960e-824c714d3c77                                                      |   |
| Ads Fb Id         | 525265914179580                                                                           |   |
| Ads Touch Type    | 2                                                                                         |   |
| Title             | ora de stiri                                                                              | G |
| Author            | Roxana Stan                                                                               | G |
| Creator Tool      | Canva                                                                                     | G |
| Image Size        | 300x120                                                                                   |   |
| Megapixels        | 0.036                                                                                     |   |
| Category          | image                                                                                     |   |
| Raw Header        | 89 50 4E 47 0D 0A 1A 0A 00 00 00 0D 49 48<br>44 52 00 00 01 2C 00 00 00 78 08 06 00 00 00 |   |

#### **12** Double-click the "Search by keyword or advertiser" field.

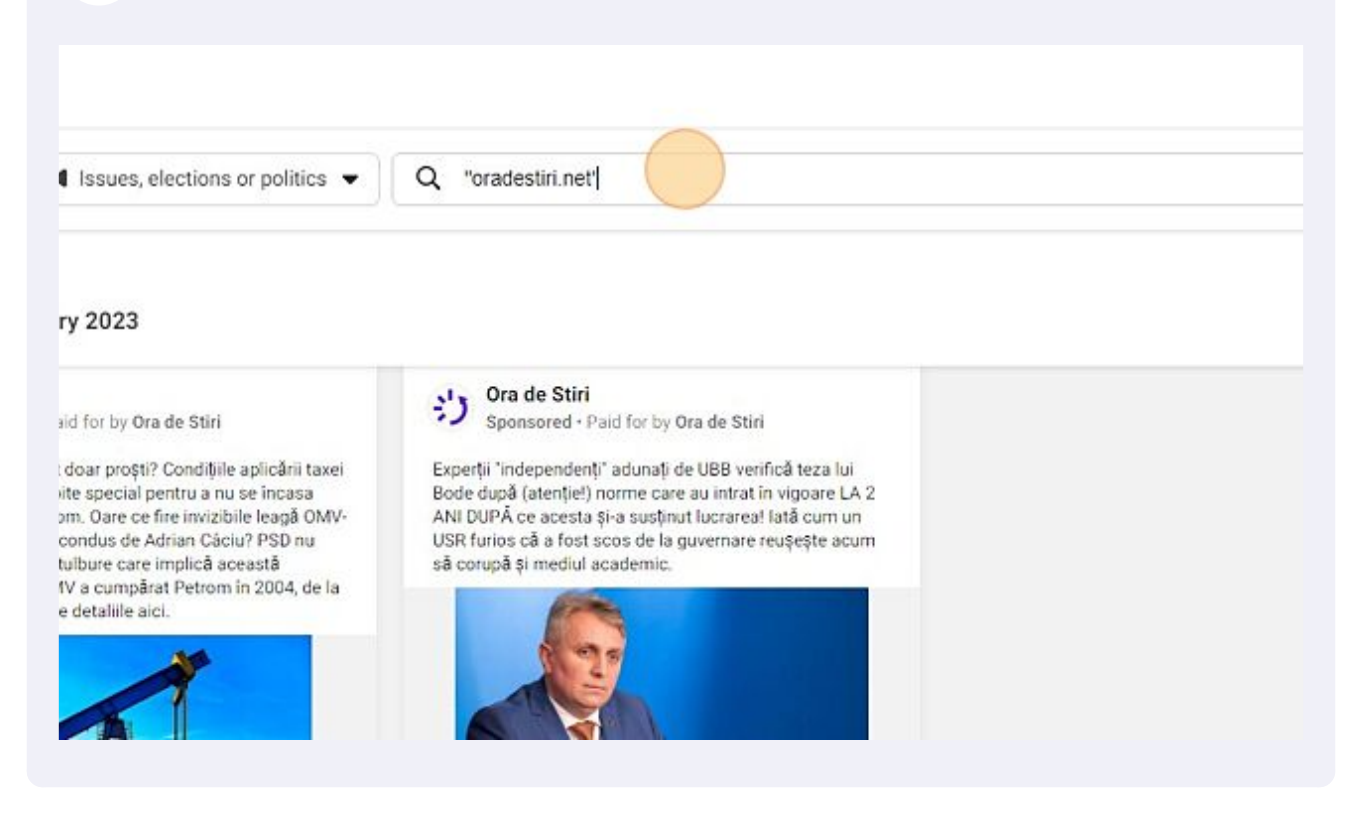

#### 13 Type "dezvaluiri.net"

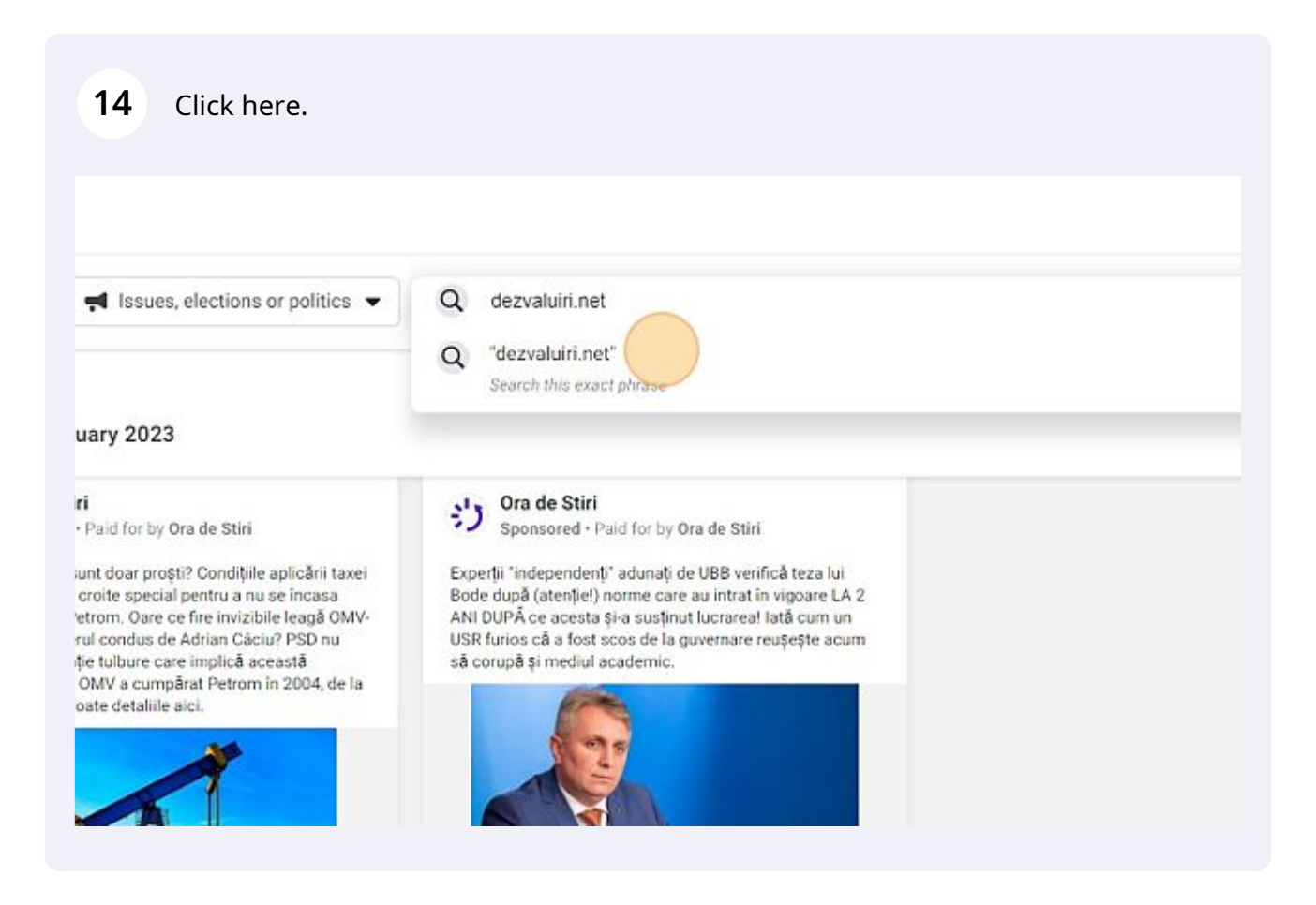

#### 15 Middle-click this image.

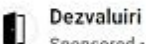

Sponsored - Paid for by Dezvaluiri

Noaptea minții: pe modelul Bode, toți cei cu titluri dinainte de 2021 sunt plagiatori. De ce? Pentru că UBB analizează o lucrare din 2018 în baza unor norme de citare apărute 2 ani mai tárziu! Aşa se transformă mediul universitar románesc într-o glumă educațională la nivel mondial.

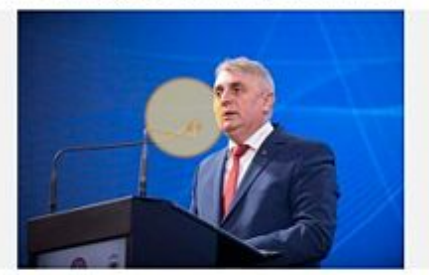

DEZVALURINET

Noaptea minti: pe modelul Bode, toti cei cu titluri dinainte de 2021 sunt plagiatori - Dezvaluiri.net

Toate legile se schimbă, dar legile nu se aplică retroactiv. Aplicarea retroactivă a unei legi noi, pe o situate veche - nu poste face obiectul unui demens care sà.

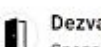

Dezvaluiri

Sponsored · Paid for by Dezvaluiri

Emilia Șercan a solicitat ca lucrarea ei de licență să fie secretizată și să nu fie considerată publică! DE CE? Logica este: lucrările altora sunt de domeniul public, dar lucrarea ei trebuie să fie atent păzită. Astfel, nimeni să nu poată constata dacă ea a plagiat sau nu.

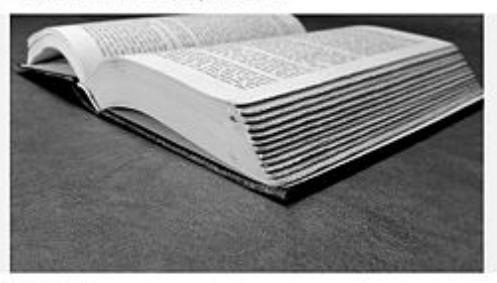

DEZVALURINET

A plagiat Emilia Sercan? - Dezvaluiri.net Emilia Şercan și-a căștigat titlul de campioană a plagratelor. Aproape orice politician devine interesat dacă află că Emilia Șercan îl analizează lucrarea de...

16 Right-click this image.

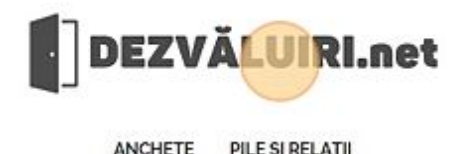

NȚII: PE MODELUL BODE, TOȚI CEI CU TITLURI DINAINTE DE 2021 SUNT PLAGIATORI

## nții: pe modelul Bode, toți cei cu titluri dinai lagiatori

bă, dar legile nu se aplică retroactiv. Aplicarea retroactivă a unei legi noi, pe e obiectul unui demers care să poate fi motivat din punct de vedere legal. Ac ce student în anul I la Drept. Pentru că tot vorbim despre mediul universitar, analizarea unei lucrări în baza cărora a fost acordat un titlu academic.

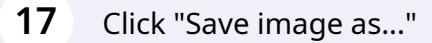

**18** Go to <u>www.metadata2go.com</u> and upload the saved image.

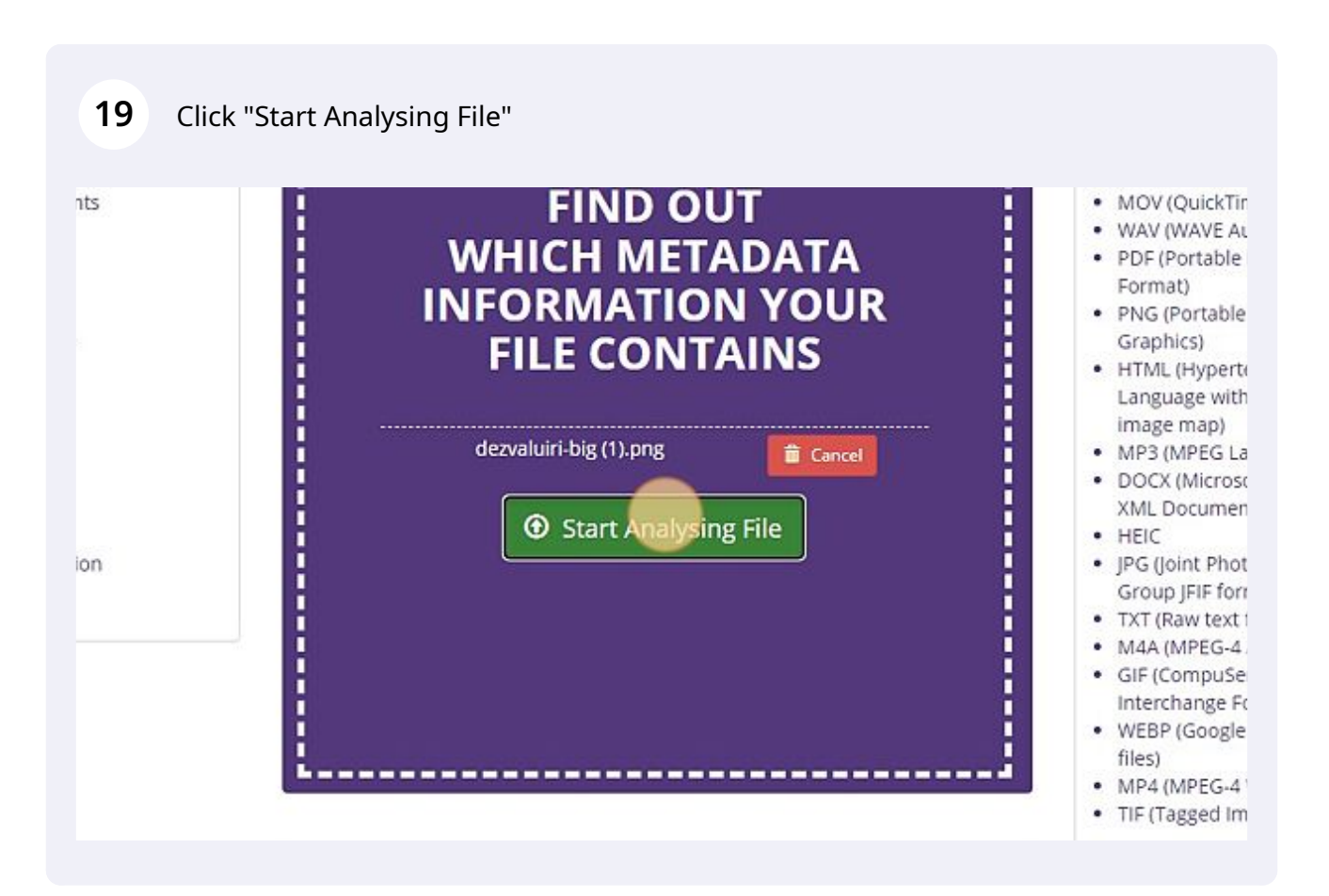

### 20 Click here.

| Compression       | Deflate/Inflate                                                                       |   |  |
|-------------------|---------------------------------------------------------------------------------------|---|--|
| Filter            | Adaptive                                                                              |   |  |
| Interlace         | Noninterlaced                                                                         |   |  |
| Pixels Per Unit X | 3780                                                                                  |   |  |
| Pixels Per Unit Y | 3780                                                                                  |   |  |
| Pixel Units       | meters                                                                                |   |  |
| Ads Created       | 2022-10-12                                                                            |   |  |
| Ads Ext Id        | 4a514b31-4f83-4ecb-8d39-8d71e504d3a6                                                  |   |  |
| Ads Fb Id         | 525265914179580                                                                       |   |  |
| Ads Touch Type    | 2                                                                                     |   |  |
| Title             | ora de stiri (800 × 120 px) - 3                                                       | C |  |
| Author            | Roxana Stan                                                                           | G |  |
| Creator Tool      | Canva                                                                                 | C |  |
| Image Size        | 600x120                                                                               |   |  |
| Megapixels        | 0.072                                                                                 |   |  |
| Category          | image                                                                                 |   |  |
| Raw Header        | 89 50 4E 47 0D 0A 1A 0A 00 00 0D 49 48<br>44 52 00 00 02 58 00 00 07 8 08 06 00 00 00 |   |  |